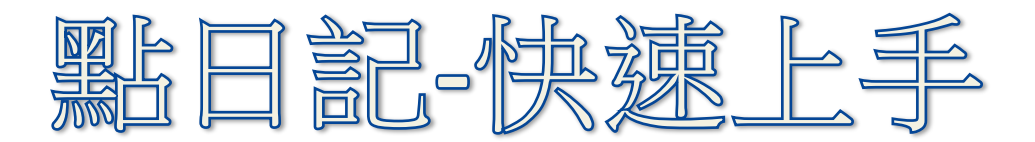

週週抽獎、每月底加抽大獎
揪團另有獎勵方式! 別再猶豫,立刻上線
<u>http://cdiary.tw</u> 或 <u>http://點日記.tw</u>
[聯絡方式]
聯絡人:宋小姐 (02)-6614-5611 # 147
E-mail: <u>clickdiary@stat.sinica.edu.tw</u>

(1)「點日記」註冊網址: <u>http://cdiary.tw</u> 或 <u>http://點日記.tw</u> 點選「立即加入會員」註冊。

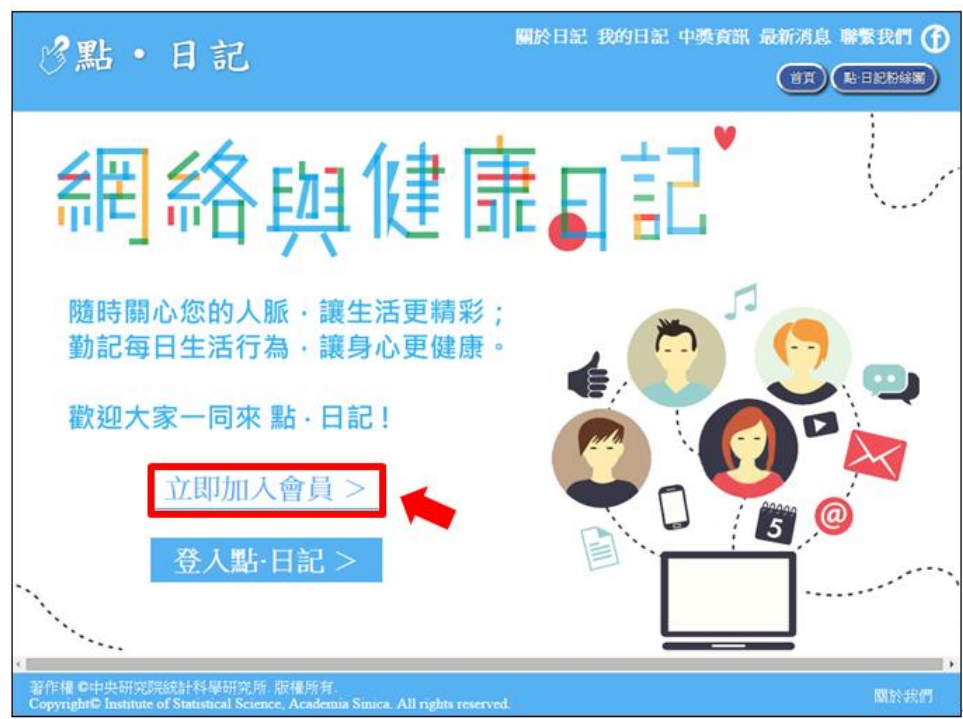

(2)閱讀「研究參與者同意書」後,點選「同意」進行下一步驟。

| 『點・日記                                                                                                    | 關於日記 我的日記 中獎資訊 最新消息 聯繫我們 <b>(1</b> )<br>(首頁 ) 點日記版錄圖                                                                                                    |
|----------------------------------------------------------------------------------------------------|----------------------------------------------------------------------------------------------------|
| 研究參與者                                                                                                    | 皆同意書                                                                                                    |
| 我愛的研究參與者:<br>您好!我們是中央研究院社會網驗研究關係。將進行「點日記:由行動裝置存常疾病散量<br>研究方法。整新疾病的確認以及社報無許中確律相關行為的容容。為此,我們希望管制管理。<br>要目的是版即早候熟悉得,並發防疾病的資源。只要完即自己最新就能。在我团的時間分列<br>相完中心在所描面的內容都厚重的心證は、因此,希望完然給依認書發升空寫下會的智慧。<br>實實過程的設計進重確被公開。也就是說。在分析透現在。我所回路的托闭證料。能已确以「5<br>以及聯題總額,網對不确論成你的任何不像。本研究改重這程的時間為一年。你没完結加出了<br>取代:甲安如意 賺心確聚 | 約約約多當性」的計量。這個計量主要特以社對媒體為基礎,藉由將平台调訊工具之<br>二十位志願藝術提供的包人為義操時和包人以更的日常健康行為调整。疾病整測的主<br>是最直接的資訊。特有助於時気疾病情態。<br>吃面的也是之資料輕以還去式這行分析。以強保包人讚礼、內容完全保奈,只有全<br>證上五素「個人」的整次支進行分析。所有這時以及徐臻分析終不由出現的放號者<br>配計學是完全自動的。亦有不禁加的壓制。 |
| 如有發現填音不實者,本站<br>回题 3                                                                                                    | /保有取消資格之權利。<br>:國第                                                                                                    |
| 著作權 ℃中央研究院统計科學研究所. 版權所有.<br>Copyright© Institute of Statistical Science, Academia Sinica. All rights reserve                                                                                                    | a. 關於我們                                                                                                    |

(3)填寫註冊資料,點選「註冊」,進行下一步。

| 『點・日記                                                                                              | 關於日記 我的日記 中獎資訊 最新消息 聯繫我們 <b>(</b><br>(首頁 )點日記形錄圖 |
|----------------------------------------------------------------------------------------------------|--------------------------------------------------|
| (註冊)                                                                                               |                                                  |
| 幌號(Email)<br>blue5sky2002@yahoo.com.tw                                                             |                                                  |
| 密碼                                                                                                 |                                                  |
| 確認密碼                                                                                               |                                                  |
| 備用Email                                                                                            |                                                  |
| 姓名 (建議用真實姓名)<br><sup>36大春</sup>                                                                    |                                                  |
| 您是如何知道本日記,有無介紹人?<br>●Yes,介紹人陳小明<br>●No                                                             |                                                  |
| · · · · · · · · · · · · · · · · · · ·                                                              |                                                  |
| <u>撤一账</u><br>9607                                                                                 |                                                  |
|                                                                                                    |                                                  |
| -<br>著作權 ©中央研究院統計科學研究所. 版權所有.<br>Copyright© Institute of Statistical Science, Academia Sinica. All | rights reserved. 關於我們                            |

## (4)註冊成功,請至您的信箱查收驗證信件。

| 『點・日記                                                              | 關於日記 我的日記 中獎資訊 最新消息 聯繫我們 登出 👔<br>首頁 影日記勝緣團                                                                                                    |
|--------------------------------------------------------------------|----------------------------------------------------------------------------------------------------|
| 著作權 ©中中研究院統計科展研究所、版                                                | <section-header><section-header><section-header><section-header><text></text></section-header></section-header></section-header></section-header> |
| 着作権©甲央研究院統計科學研究所。版<br>Copyright© Institute of Statistical Science, | 權所有.<br>Academia Sinica. All rights reserved. 關於我們                                                                                                |

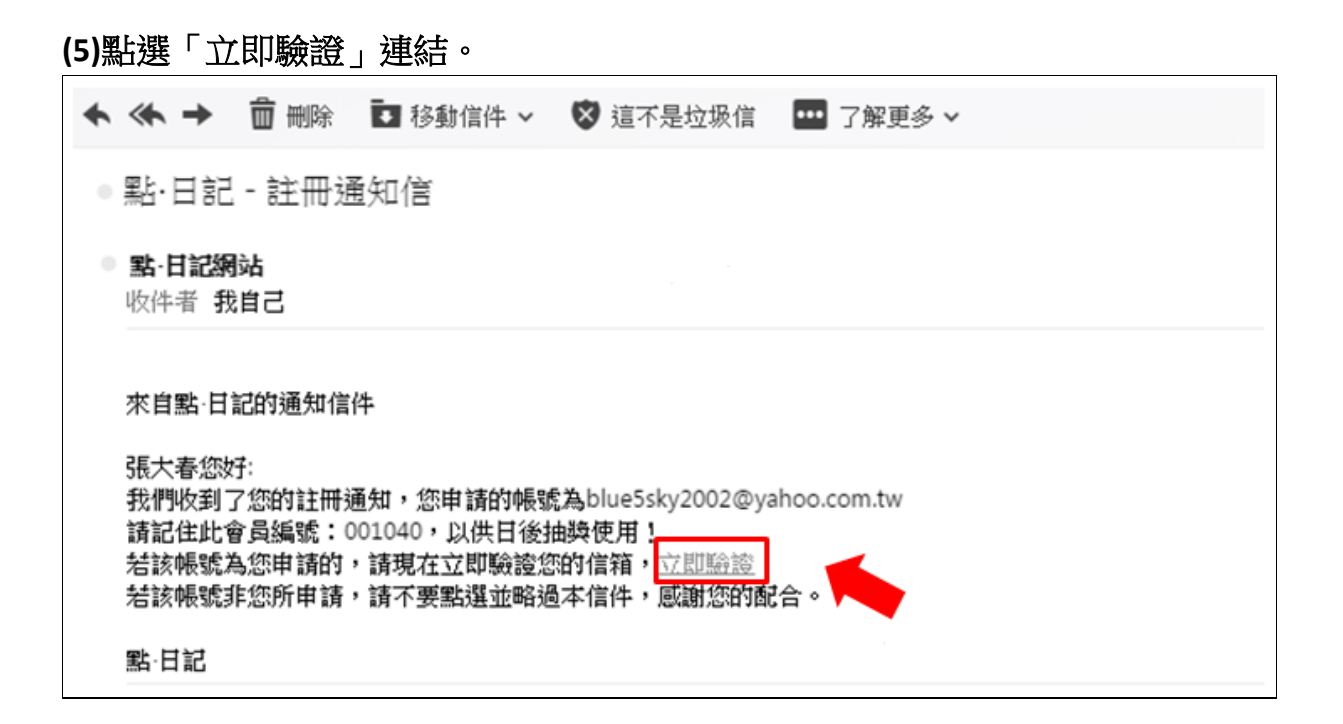

## (6)驗證成功,請至點日記開始填寫「個人資料」。

| 診點・日記                                                                              | 關於日記 我的日記 中獎資訊 最新消息 聯繫我們 登出 👔              |
|------------------------------------------------------------------------------------|--------------------------------------------|
|                                                                                    | <section-header></section-header>          |
| 者下作権の中央の元の通行中学の元の一般の<br>Copyright <sup>®</sup> Institute of Statistical Science, A | academia Sinica. All rights reserved. 關於我們 |

(7)開始填寫「個人資料」,填寫完後按儲存,進行下一步。

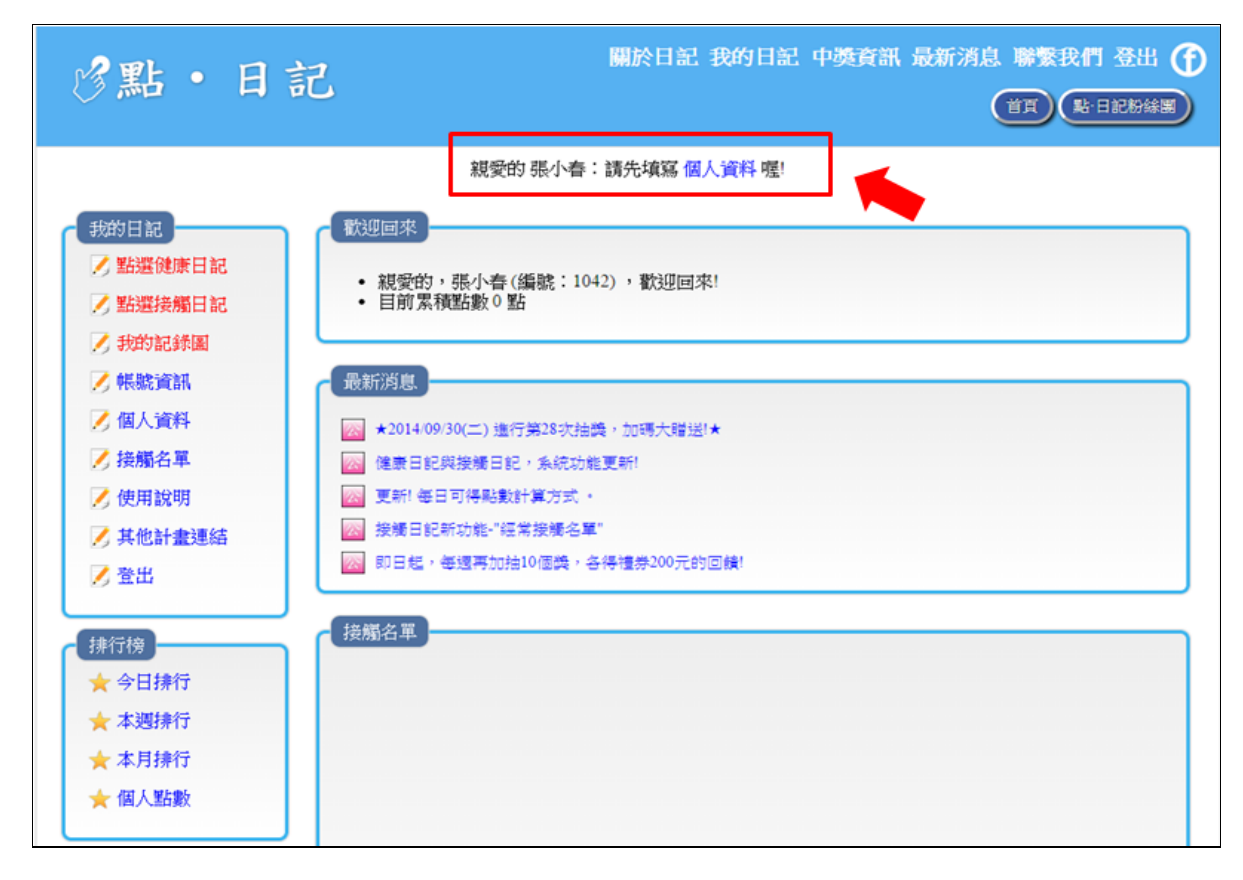

| 診點・日記                                                                                                    | 關於日記 我的日記 中獎資訊 最新消息 聯繫我們 登出 <b>①</b><br>增買 是日紀時編集                                                                                         |
|----------------------------------------------------------------------------------------------------|----------------------------------------------------------------------------------------------------|
|                                                                                                    | 親受的 張小春:請先填寫 個人資料 喔!                                                                                                    |
| <ul> <li>● 點還健康日記</li> <li>&gt; 點還健康日記</li> <li>&gt; 粉的記錄圖</li> <li>&gt; 粉的記錄圖</li> <li>&gt; 報航資訊</li> <li>&gt; 個人資料</li> <li>&gt; 接傷名單</li> <li>&gt; 使用說明</li> <li>&gt; 其他計畫連結</li> <li>&gt; 查出</li> <li></li> <li></li></ul> 排行物 <ul> <li>&lt; 本月排行</li> <li>&lt; 本月排行</li> <li>&lt; 個人監數</li> </ul> | 個人資料(1/3)  1. 輕稱/歸敏(忽的會員編號:001042  至時1 至時2 至時3  2. 性別  ● 男性  ● 女性  3. 身高濃重  身高 170 公分 電重 ● 公斤  4. 目前居住在  縣市 [12] ● 梁鎮市區/個別 [13] (12) (12) |
|                                                                                                    | 儲存・並前往下一頁                                                                                                    |

(8)開始點選「健康日記」。 點選生活日記,開始記錄個人過去24小時的睡眠、心情、飲食、運動等行為狀況。

| ②點・日言                                                                                                    | 第二 開於日記 我的日記 中獎資訊 最新消息 勝號                                       | 我們登出 ()<br>點日記粉線團 |
|----------------------------------------------------------------------------------------------------|-----------------------------------------------------------------|-------------------|
| <ul> <li>我的日記</li> <li>》點選後應日記</li> <li>》點選接屬日記</li> <li>》 我的記錄圖</li> <li>架 帳號資訊</li> <li>梁 個人資料</li> <li>梁 接懸名單</li> <li>梁 使用說明</li> <li>梁 其他計畫連結</li> <li>梁 登出</li> </ul> 拼行榜 <ul> <li>★ 今日操行</li> <li>★ 本週操行</li> <li>★ 本月操行</li> <li>★ 個人點數</li> </ul> | 您的個人資料已填寫完成。 鐵改<br>您的 會員編號 : 001042<br>親愛的 惡小春 : 請點選 點還健康日紀 吧!  |                   |
| 著作權 ©中央研究院統計科學<br>Copyright© Institute of Statistica                                                                                                    | 研究所. 厭種所有.<br>al Science, Academia Sinica. All rights reserved. | 關於我們              |

| ②點・日言                                                                                                    | 開於日記 我的日記 中獎資訊 最新消息 聯繫我們 登出 <b>(</b> )<br>(首頁 )影日記粉絲團 |
|----------------------------------------------------------------------------------------------------|-------------------------------------------------------|
| <ul> <li>我的日記</li> <li>》點選後賺日記</li> <li>》點選接觸日記</li> <li>》我的記錄圖</li> <li>《 帐號資訊</li> <li>② 個人資料</li> <li>》接觸名單</li> <li>》使用說明</li> <li>》其他計畫連結</li> <li>》 登出</li> <li>排行榜</li> <li>★ 本週排行</li> <li>★ 本月排行</li> <li>★ 個人點數</li> </ul> |                                                       |

(9)開始「點選接觸日記」。

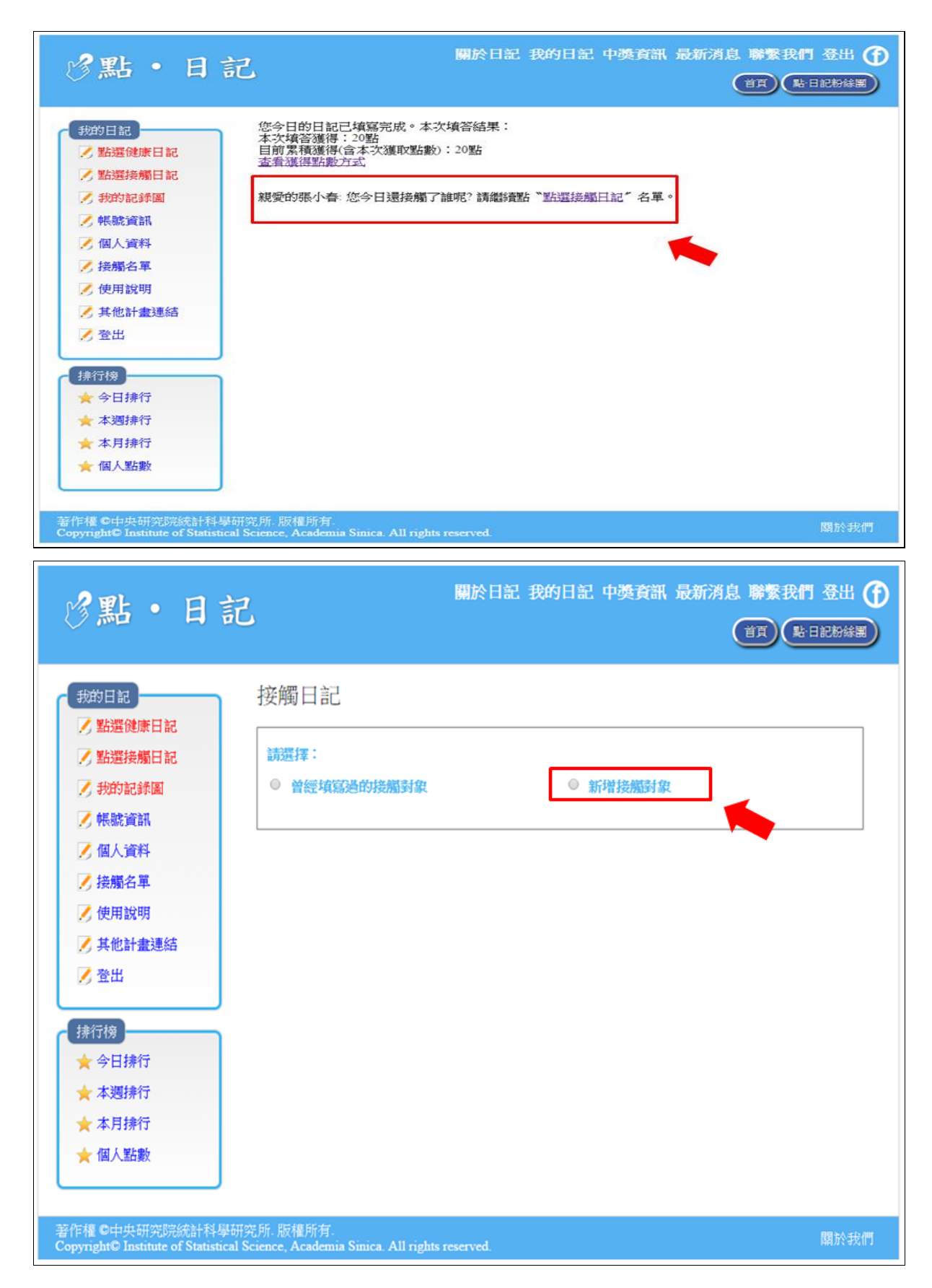

第一次接觸,需要建立名單。

進入【點選接觸日記】點選新增接觸對象,在【新增】框格內輸入接觸對象的姓名,也可用 暱稱或代號輸入,但請儘量用真實姓名,方便下次搜尋。

名字輸入完,還需要點選該人與自己的關係群組(可複選)後,再點選確定繼續完成幾題有關新接觸對象的描述。

| 我的日記        | 接觸日記         |          |        |                   |   |          |  |
|-------------|--------------|----------|--------|-------------------|---|----------|--|
| 7 點選接觸日記    | 請選擇:         |          |        |                   |   |          |  |
| 1 我的記錄圖     | ◎ 曾經填寫過的接觸對象 |          | 新增接觸對象 |                   |   |          |  |
| ✓ 幅融資訊      | 7.5          |          |        |                   |   |          |  |
| ✓ 個人資料      | 新增王編         | 泥        |        | <                 |   |          |  |
|             | 請選擇國         | 條類別(可複選) | 確定     |                   |   |          |  |
| / 按脑石里      |              | 好朋友      |        | 普通朋友              | 6 | 男女朋友     |  |
| 🥖 使用說明      |              | 配偶       |        | 父母                |   | 子女       |  |
| 📝 其他計畫連結    |              | 兄弟姐妹     |        | 其他親戚              |   | 鄰居       |  |
| 7 春史        |              | 同學(同班同學) |        | 同學(同校同學)          |   | 同學(學長姐)  |  |
| O HU        |              | 同學(學界殊)  |        | 同學(以前同學)          |   | 即長       |  |
|             |              | 学生       |        | 回事(上可)            |   | 回事(下腸)   |  |
| 排行傍         |              | 同律(共肥)   | 0      | 回11<br>計画(句合字動風體) |   | 合户<br>编5 |  |
| ★ 今日排行      |              | 同政副斥     | 1      | 工園(己肖不识副旭)        | - | and/or   |  |
| ★ 本週排行      |              | 2410     | 1      |                   |   |          |  |
| ★ 本月排行      |              |          |        |                   |   |          |  |
| A 140333113 |              |          |        |                   |   |          |  |

| 我的日記            | 接觸日記                         |              |           |  |  |
|-----------------|------------------------------|--------------|-----------|--|--|
| ▶ 點選接觸日記        | 請選擇:                         |              |           |  |  |
| 🖊 我的記錄圖         | ◎ 曾經填寫過的接觸對象                 | 新增接觸對象       |           |  |  |
| 🖊 帳號資訊          |                              |              |           |  |  |
| 🖊 個人資料          | 新增王黛妮                        |              |           |  |  |
| / 接觸名單          | 請選擇關係類別(可複選)                 | 確定           | ◎ 周を開ま    |  |  |
| / 使用說明          |                              | □ 父母         |           |  |  |
| / 并从124-3023第4大 | □ 兄弟姐妹                       | □ 其他親戚       | — 與約回     |  |  |
| - HEAT MEDERA   | □ 同學(同班同學)                   | □ 同學(同校同學)   | □ 同學(學長姐) |  |  |
| 🖉 登出            | □ 同學(學弟妹)                    | □ 同學(以前同學)   | □ 師長      |  |  |
|                 | □ 學生                         | □ 同事(上司)     | ◎ 同事(下屬)  |  |  |
| 排行榜             | □ 同事(其他)                     | □ 同行         | □ 客戶      |  |  |
| ★ 今日排行          | ■問接關係                        | ■ 社園(包含宗教園體) | ) 制友      |  |  |
| ★ 本週排行          | □ 其把                         |              |           |  |  |
| ★ 本月排行          | 1 1240124 0142 24 0144 04    |              |           |  |  |
| ★ 個人點數          | ** 19679839106-444825481±223 |              |           |  |  |
| INT VIENZO      | 年前 30-39 • 蔵                 | 性別女          | •         |  |  |

第二次以後的接觸,可以在【經常接觸名單】尋找要接觸的對象,按確定鍵後,開始進入接 觸問卷。

第二次以後的接觸,可以在【快速搜尋】內輸入一個關鍵字,尋找要接觸的對象,按確定鍵後,開始進入接觸問卷。

第二次以後的接觸,也可以在【選擇】關係群組內再點選要接觸的對象,按確定鍵後,開始 進入接觸問卷。

| ②點・日                                                                                                    | 關於日記 我的日記 中獎資訊 最新消息 聯繫我們 引<br>首頁 (點日記)                                                                                                    |     |
|----------------------------------------------------------------------------------------------------|----------------------------------------------------------------------------------------------------|-----|
| <ul> <li>我的日記</li> <li>點還健康日記</li> <li>點還接觸日記</li> <li>我的記錄圖</li> <li>報號資訊</li> <li>個人資料</li> <li>接觸名單</li> <li>接觸名單</li> <li>使用說明</li> <li>其他計畫連結</li> <li>登出</li> </ul> | 接觸日記<br>講選择:<br>• 曾經填寫過的接觸對象 • 新增接觸對象<br>• 新增接觸對象<br>• 新增接<br>• 新增接<br>• 新增接<br>• 新增接<br>• 新增接<br>• 新增接<br>• 新增接<br>• · · · · · · · · · · · · · · · · · · · | 20  |
| <ul> <li>★ 今日排行</li> <li>★ 本週排行</li> <li>★ 本月排行</li> <li>★ 個人點數</li> <li>著作權 O中央研究院統計科</li> </ul>                                                                         | 研究所 版權所有.                                                                                                    | 於我們 |

[恭喜你學會使用點日記]